# 비 정의서

## 초록누리 메인페이지 리뉴얼

한주성

#### PC – UI 설계 및 설명

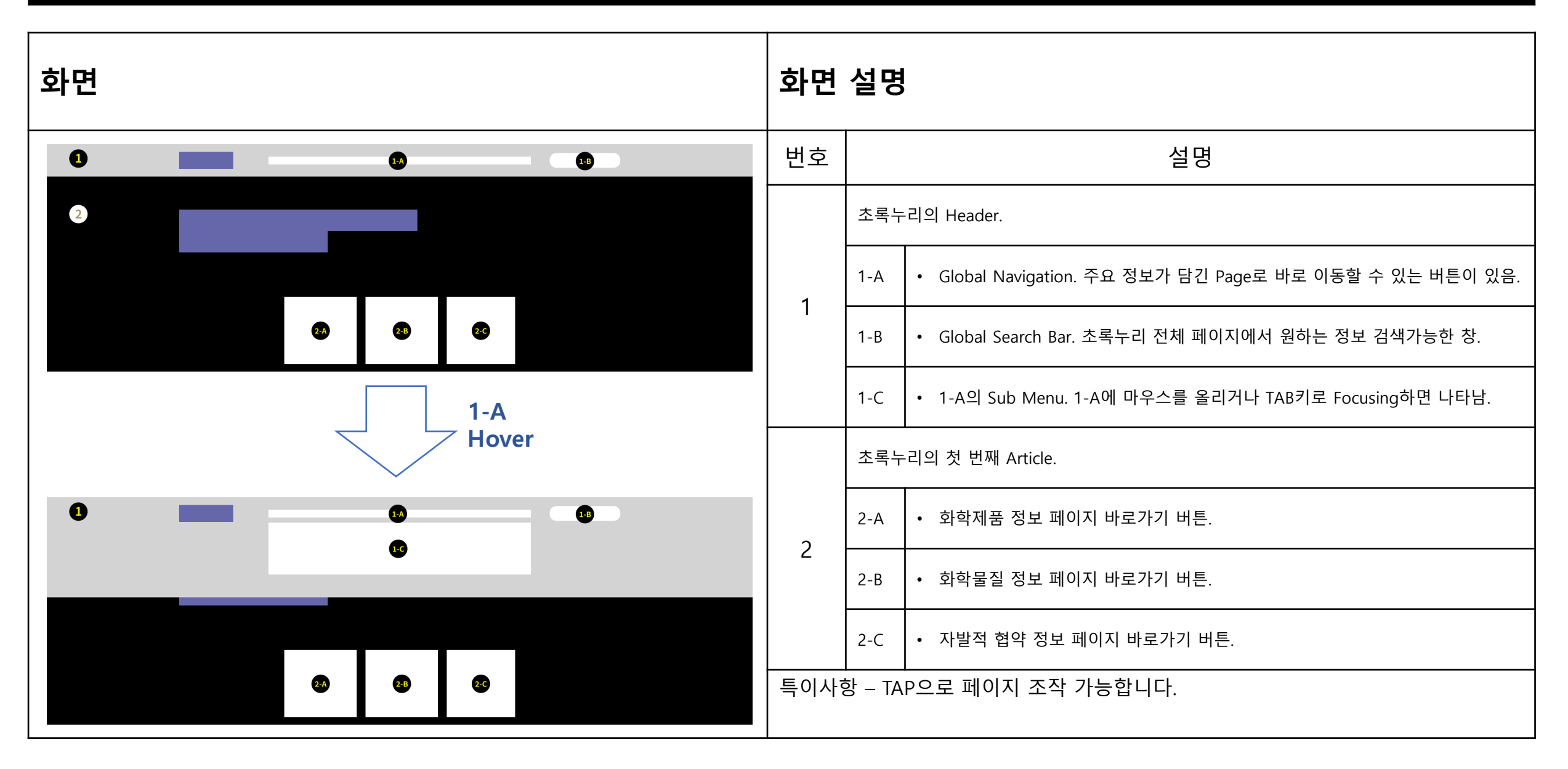

### PC – UI 설계 및 설명

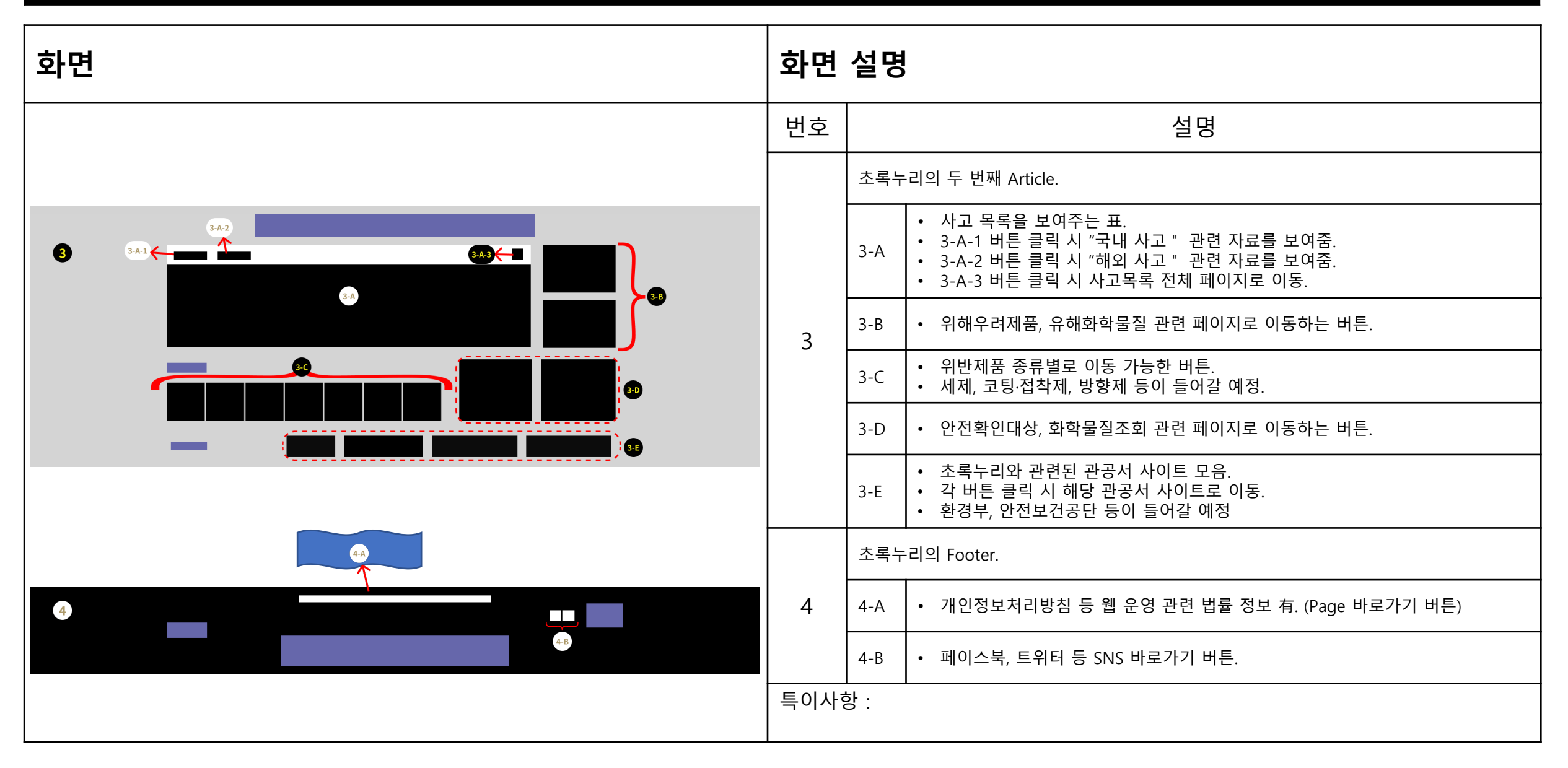

#### Mobile – UI 설계 및 설명

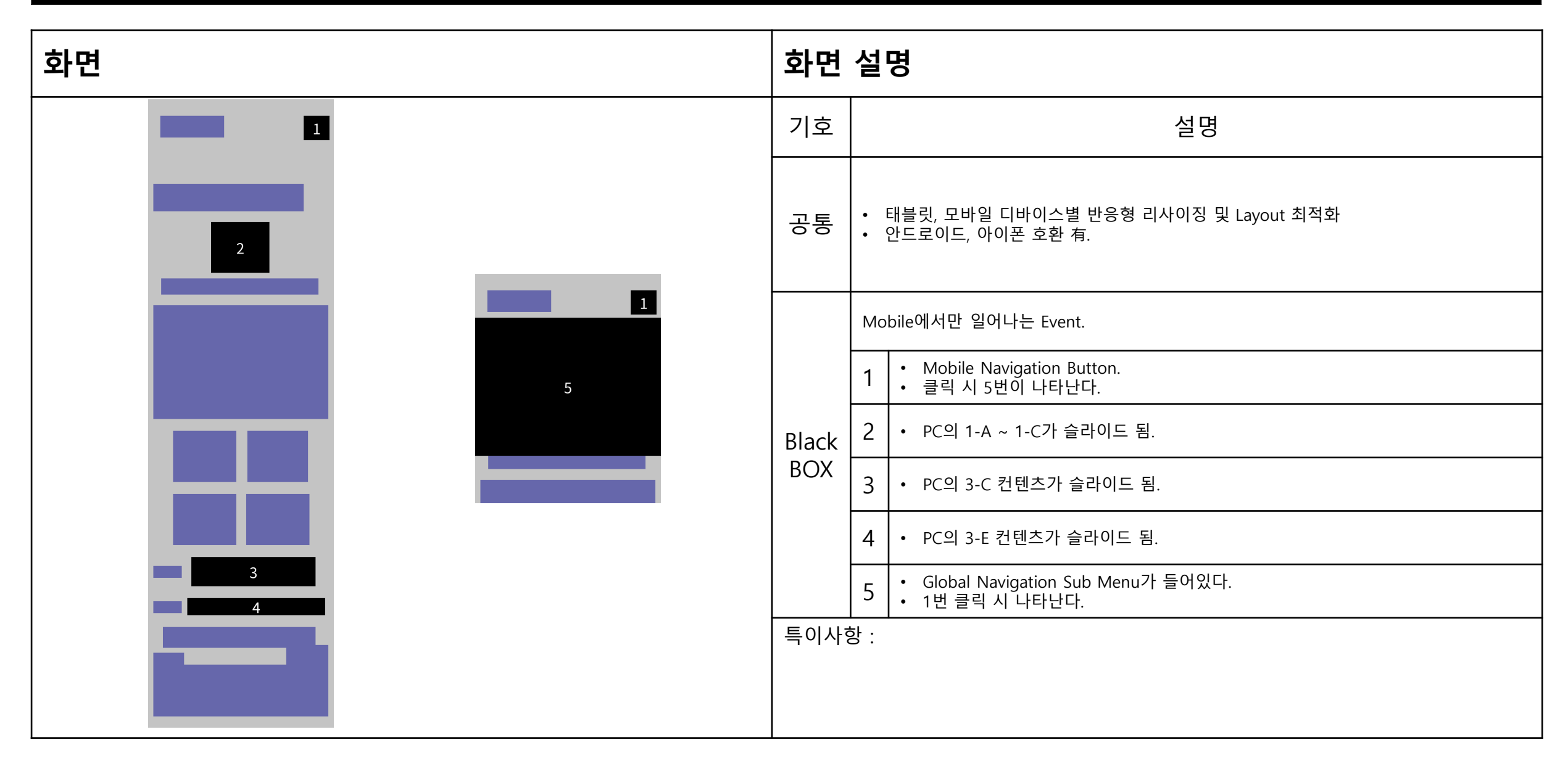